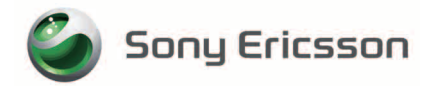

# SOO2 USBドライバ インストールマニュアル

本書の内容に関しては、将来予告なしに変更することがあります。

本書の一部または全部を無断で複写することは禁止されています。また、個人としてご利用になるほかは、著作権法上、弊社に無断では使用できませんのでご注意ください。

本書および本ソフトウェア使用により生じた損害、逸失利益または第三者からのいかなる請求につきま しても、弊社では一切その責任を負えませんので、あらかじめご了承ください。

Microsoft、Windows は米国 Microsoft Corporation の米国およびその他の国における商標または 登録商標です。

その他、本書で記載しているシステム名、製品名などは各社の商標または登録商標です。 なお、本文中では TM マーク、® マークは表記しておりません。

©2009 Sony Ericsson Mobile Communications Japan, Inc.

2009年12月 第2版 A-DCJ-100-**02**(1)

# 目次

| 目次                   | 1 |
|----------------------|---|
| はじめに                 | 2 |
| USBドライバをダウンロードする     | 3 |
| USBドライバをインストールする     | 4 |
| 接続を確認する              | 5 |
| USBドライバをアンインストールする   | 8 |
| USBドライバを再インストールする    |   |
| インストール/アンインストール中のご注意 |   |
| コマンドリファレンス           |   |
|                      |   |

■ 用語の説明

| USBドライバ  | パソコンに接続される周辺機器を、パソコンが認識や制御をするために必要なソフトウェアです。<br>「S002 USBドライバ」がパソコンにインストールされていないと<br>パソコンがS002を正常に認識できません。 |
|----------|----------------------------------------------------------------------------------------------------|
| インストール   | パソコンで使えるように「SOO2 USBドライバ」を導入する作業<br>や操作を指します。                                                              |
| アンインストール | 「S002 USBドライバ」が正常にインストールできない場合や、パ<br>ソコンからS002が正常に認識できていない場合に、「S002 USB<br>ドライバ」を一度削除する作業や操作を指します。         |

## はじめに

ここでは、「SOO2 USBドライバ」(以下「USBドライバ」と略記します)をパソコンにイン ストールする方法について記載しています。SOO2をUSBケーブル(別売)と接続してご使 用いただくためには、あらかじめパソコンに「SOO2 USBドライバ」をインストールして いただく必要があります。

#### USBドライバの動作環境について

| 対応OS   | <ul> <li>Windows XP<sup>*</sup>/Windows Vista/Windows 7</li> <li>(いずれも日本語版、PC/AT 互換機用)</li> <li>* Windows XP の x64 Edition は非対応となります。</li> <li>・上記の OS が工場出荷時にインストールされていることが必要です。</li> <li>・上記 OS 内でもアップグレードされた場合は動作保証いたしません。</li> <li>・対応しているすべてのパソコンについて動作保証するものではありません。</li> </ul> |
|--------|----------------------------------------------------------------------------------------------------|
| USBポート | USB1.1以上                                                                                                    |
| 携帯電話   | S002<br>・S002以外の携帯電話にはご使用いただけません。                                                                                                    |
| ケーブル   | USBケーブル                                                                                                    |

#### - ご利用上の注意

- 機器を PC へ接続した際に、COM ポート (COM3 など) が割り当てられます。非接続状態では、本デバイスに割り当てられる COM ポートは存在しません。
- COM ポート番号は、使用する PC の環境により異なります。
- •携帯電話と通信中に機器を取り外さないでください。通信中のデータが失われることがあります。
- CPU の処理能力が不足している場合、通信速度が低下することがあります。
- 他の USB 機器と同時にご利用の場合、通信速度が低下することがあります。
- 本インストールマニュアル以外の手順では「SOO2 USBドライバ」のインストールができな い場合があります。

## USBドライバをダウンロードする

Webサイトから「au SOO2 USBドライバ」をダウンロードしてください。

- 1「使用許諾契約」をお読みいただき、「同意してダウンロード」を クリックする
- 2「ファイルのダウンロード」 画面で「保存」をクリック する
  - 注:ファイル名の「XXXX」はダウ ンロードするドライバのバー ジョンによって異なる4桁の数 字になります。
- 3「名前を付けて保存」画面で 覚えやすい場所(デスク トップなど)を指定して、 「保存」をクリックする

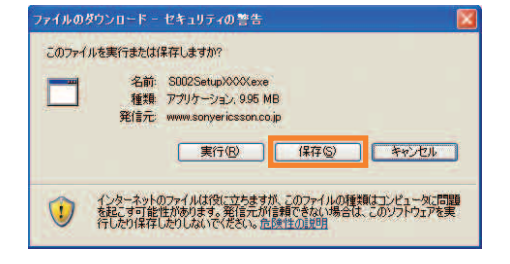

| 名前を付けて保存                                                                                                  |                                        |                   |     | ? 🔛   |
|----------------------------------------------------------------------------------------------------|----------------------------------------|-------------------|-----|-------|
| 保存する場所の                                                                                                   | 🞯 デスクトップ                               | •                 | 0 1 |       |
| ₩16(\$-\$774)#<br>₩16(\$-\$774)#<br>₩20197<br>₩20197<br>₩20197<br>₩4 ₩413074<br>₩4 ₩413074<br>₩4 12/41-\$ | 274 1942-9<br>274 2042-9<br>274 2042-9 |                   |     |       |
| و-ريادة بك                                                                                                | 7rイル名(N)                               | S002Setup/000Xexe |     | 保存⑤   |
|                                                                                                    | ファイルの種類①                               | アプリケーション          | ~   | キャンセル |

## USBドライバをインストールする

インストールを開始する前に以下の項目をご確認ください。

- Administrator (管理者) 権限のあるユーザーアカウントでログインしてください。
- Windows で起動中のアプリケーションを終了してください。
- 古いバージョンの「USBドライバ」がインストール済みの場合は、8ページの手順で一度アンイン ストールしてから新しい「USBドライバ」をインストールしてください。

! インストール完了までS002をパソコンに接続しないでください。

- ダウンロードした「SOO2SetupXXXX.exe」をダブルクリックする この時点では、SOO2をパソコンに接続しないでください。 準備中画面が表示されます。しばらくお待ちください。
  - ※ インストーラの実行時に発行元が不明である旨が表示され、ユーザーアカウント制御 (UAC)の確認画面が表示される場合があります。
  - 注: ファイル名の「XXXX」はダウンロードするドライバのバージョンによって異なる4桁 の数字になります。

2 内容を確認してから、 「次へ(N)」をクリックする ソフトウェア使用許諾契約書 が表示されますので、よくお読 みください。

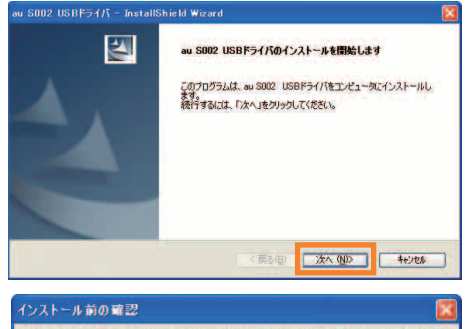

3「はい(Y)」をクリックし、 パソコンに SOO2 を接続し ていないことを確認してか ら、「OK」をクリックする インストール前の留記 インストールを実行する前に、パンコルに au 5002 を接続していないにとを確認してください。 OK

インストール処理中の画面が表示されます。しばらくお待ちください。

4「完了」をクリックする

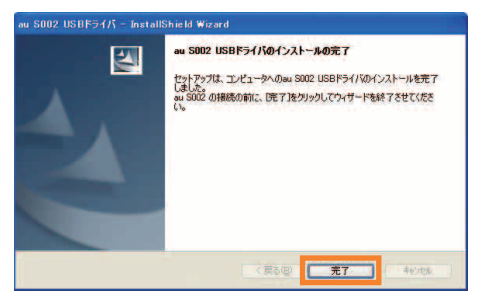

### 接続を確認する

パソコンが「USBドライバ」を正常に認識しているか、以下の手順で確認できます。

- 1 パソコンにUSBケーブル(別売)を接続する
- 2 SOO2の電源を入れ、待受画面を表示してから、USBケーブル(別売) を差し込む (接続のしかたについては、SOO2付属の取扱説明書をご覧ください)
- 「データ転送モード」を選択した場合
- 1 パソコンの「システムのプロパティ」画面を表示する
  - Windows XPの場合

Windows の「スタート」から「コントロールパネル」→(「パフォーマ ンスとメンテナンス」を開き、)「システム」をクリックする

■ Windows Vista/Windows 7の場合

Windows の「スタート」から「コントロールパネル」→「ハードウェア とサウンド」をクリックする

#### 2「デバイスマネージャ」画面を表示する

■ Windows XPの場合

「ハードウェア」タブにある 「デバイスマネージャ」をク リックする

| システムのブ                   | 0/(74                                     |                              |                                             |               |                                      |                              |                    | ? |
|--------------------------|-------------------------------------------|------------------------------|---------------------------------------------|---------------|--------------------------------------|------------------------------|--------------------|---|
| 全般コン                     | ピュータ名                                     | [ハードウ                        | 17 詳細設式                                     | 2 925         | ムの復元                                 | 自動更新                         | UE-H               | 1 |
| <del>इ</del> ग्रास2<br>र | マネージ<br>デバイ<br>ウェア<br>ロバテ                 | く マネージャ<br>デバイスを表<br>を変更でき   | は、コンピューク<br>示します。テバ<br>ます。                  | モインス <br>イスマネ | ールされて<br>ージャを使う<br>デバイス              | いるすべての<br>って、各デバー<br>マネージャ() | ンハード<br>イスのフ<br>つ) |   |
| K54/K                    | ドライノ<br>換性を<br>方法を                        | での署名を伊<br>確認できま<br>Windows I | わた、インストー<br>す。ドライバ取行<br>Update を使っ<br>署名(S) | いされてい         | いるドライパ<br>Windows<br>きます。<br>Windows | Ø Window<br>Update ∧:        | 。<br>との互<br>接続する   |   |
| ハードウ:<br>                | マロ <b>て マ</b> コ<br>マロナ マコ<br>バードマ<br>すること | ァイル<br>ウェア ブロフィ<br>ができます。    | イルを使うと、                                     | 340/1-        | ドウェアの構                               | 成を設定し                        | 、格納                |   |
|                          |                                           |                              |                                             | ĸ             | (I('1-1)                             | セル]                          | 通用                 |   |

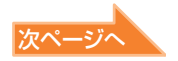

#### ■ Windows Vistaの場合

「デバイスマネージャ」をクリックし、確認画面で「続行(C)」をクリッ クする

■ Windows 7の場合

「デバイスマネージャー」をクリックする

3「ポート(COMとLPT)」を ダブルクリックして 「au SOO2 Serial Port (COM\*)」が表示されてい ることを確認→「モデム」を ダブルクリックして 「au SOO2」が表示されて いることを確認する

右画面のように表示されてい れば正常に接続されています (\*はパソコンの環境によって 異なります)。

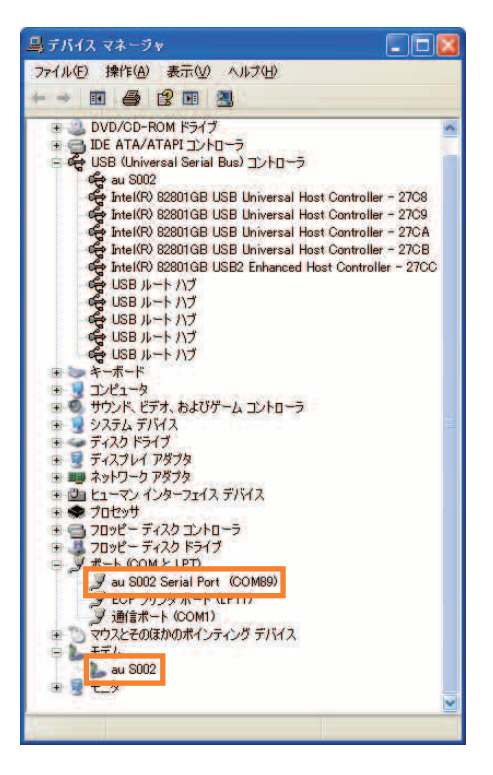

- デバイスマネージャに表示されていない場合や「?」マークや「!」が表示されている場合は、
   「USBドライバ」を再インストールしてください。(→11ページ)
- デバイスマネージャの「表示」設定を「デバイス(種類別)」以外に設定している場合は、上記のようには表示されません。
- ポートやモデムの COM の番号はパソコンの環境によって異なります。モデムの COM の番号は デバイスマネージャの「モデム」の「au SOO2」を右クリックして「プロパティ」を選択し、 「モデム」のタブをクリックすると見ることができます。

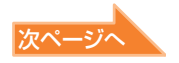

#### 「外部メモリ転送モード」を選択した場合

microSDメモリカードを挿入した状態で「外部メモリ転送モード」を選択 してください。

1 パソコンの「マイコンピュータ」を開き、エクスプローラで「リムー バブル ディスク」が表示されていることを確認する

microSD メモリカードのドライブが「リムーバブルディスク」と表示されます。

(詳細は SOO2 付属の取扱説明書をご覧ください)

■Windows XPの場合

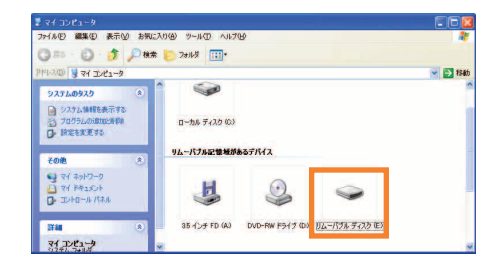

■ Windows Vistaの場合

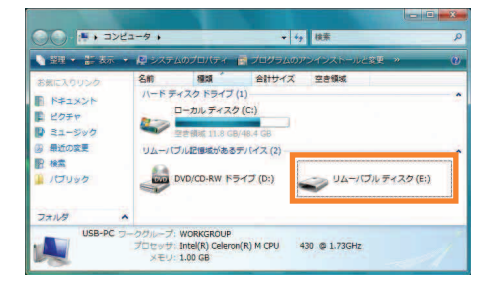

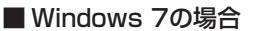

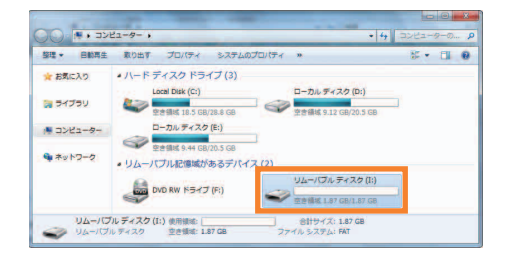

## USBドライバをアンインストールする

アンインストールを開始する前に以下の項目をご確認ください。

- Administrator(管理者)権限のあるユーザーアカウントでログインしてください。
- Windowsで起動中のアプリケーションを終了してください。
- アンインストール後は、必ずパソコンの再起動を行ってください。

! アンインストール完了までSOO2をパソコンに接続しないでください。

## 1 「プログラムの追加と削除」/「プログラムと機能」画面を開く

#### ■ Windows XPの場合

Windowsの「スタート」から「コントロールパネル」を開き、「プログラムの 追加と削除」をクリックする

#### ■ Windows Vista/Windows 7の場合

Windowsの「スタート」から「コントロールパネル」をクリックし、「プログ ラム」を開いて「プログラムと機能」をクリックする

### 2 [au SOO2 Software]を選択する

#### ■ Windows XPの場合

「au SOO2 Software」を 選択して、「変更と削除」を クリックする

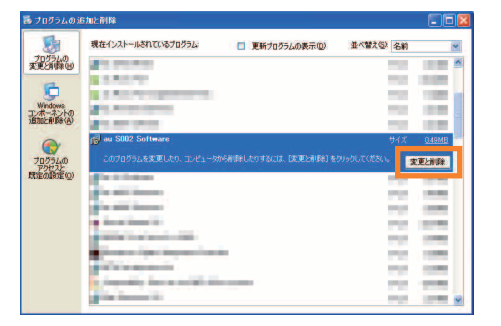

#### ■ Windows Vistaの場合

「au SOO2 Software」を選 択して、「アンインストール と変更」をクリックする ※確認画面が表示されたら「続行 (C)」をクリックします。

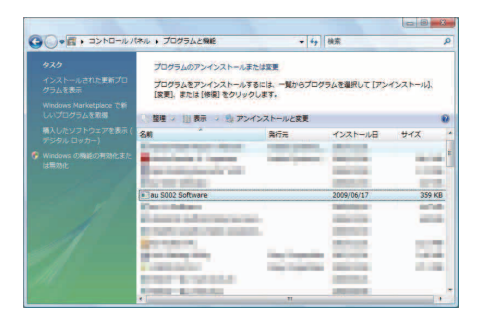

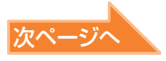

#### ■ Windows 7の場合

「au SOO2 Software」を選 択して、「アンインストール」 をクリックする

|                                               | and the second second second   |                        |              | -         |       |
|-----------------------------------------------|--------------------------------|------------------------|--------------|-----------|-------|
| 32N0-1/14/14-4                                | プログラムのアンインス                    | トールまたは変更               |              |           |       |
| インストールされた更新プロ<br>グラムを表示                       | プログラムをアンインス<br>[変更]。または [夜頃] を | トールするには、 -<br>クリッグします。 | 「見からプログラムを選び | RUT (アンイン | ストール  |
| <ul> <li>Windowsの機能の有効化また<br/>は無効化</li> </ul> | 整理 -                           |                        |              |           | 8.474 |
|                                               | 名称                             | 與行見                    | インストール日      | サイズ       | バージョ  |
|                                               | ∎∃au S002 Software             |                        | 2009/11/18   |           |       |
|                                               | ·<br>現在インストー                   |                        | グラム eltサイズ:  | 0)(7)     |       |

3 パソコンにSOO2を接続していないことを確認してから、「アンイン ストール」をクリックする

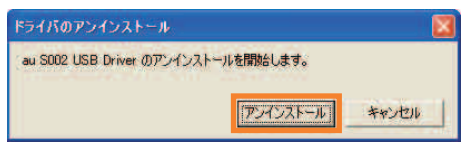

アンインストールが実行されます。しばらくお待ちください。

4 アンインストール完了後、「OK」をクリックする

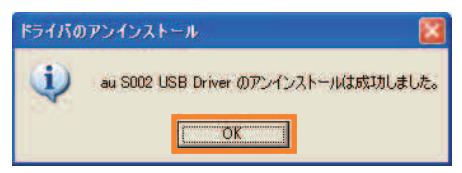

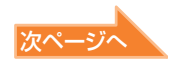

#### 5 パソコンを再起動する

■ Windows XPの場合

「はい(Y)」をクリックする

■ Windows Vista/ Windows 7の場合 「今すぐ再起動する(R)」をク リックする

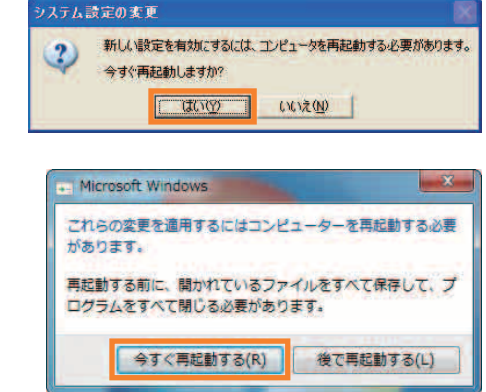

### USBドライバを再インストールする

「USBドライバ」が正常にインストールできない場合や、パソコンからSOO2が 正常に認識できていない場合には、8ページの手順で一度「USBドライバ」をアン インストールしてから再度インストールを行ってください。

## インストール/アンインストール中のご注意

「USBドライバ」をインストールまたはアンインストール中に、「1628: スクリ プトベースのインストールを完了できませんでした。」というメッセージが表示 される場合があります。その場合は、以下のことをご確認ください。

| 原因                                      | 対 処                                                                                                    |
|-----------------------------------------|----------------------------------------------------------------------------------------------------|
| 「SOO2SetupXXXX.exe」を2回以上ダ<br>ブルクリックした場合 | メッセージ画面の「OK」を押して、再度<br>インストールまたはアンインストールを<br>行ってください。                                                                                                    |
| Tempフォルダに不要なファイルが残っ<br>ている場合            | メッセージ画面の「OK」を押してください。<br>Temp フォルダ (C:¥Documents and<br>Settings¥ "現在のユーザー名"¥Local<br>Settings¥Temp)のファイルをすべて<br>消去または他のフォルダに移動してくださ<br>い。その後に、再度インストールまたはア<br>ンインストールを行ってください。 |

## コマンドリファレンス

## (1) S レジスタ

#### S レジスタの設定方法

"AT" に続いて "Sn = X" を入力する。 (n: レジスタ番号、X: 設定値) Sレジスタ参照方法

"AT"に続いて"Sn?"を入力する。設定値が 表示される。(n:レジスタ番号)

| レジスタ | 機能            | 単位 | 初期値 | 設定範囲 |
|------|---------------|----|-----|------|
| S3   | CRキャラクタコードの設定 | -  | 13  | 13のみ |
| S4   | LFキャラクタコードの設定 | -  | 10  | 100み |
| S5   | BSキャラクタコードの設定 | -  | 8   | 8のみ  |

### (2) リザルトコード

| 数字 | 文字         | 説明          |
|----|------------|-------------|
| 0  | OK         | コマンドを正常完了   |
| 1  | CONNECT    | 相手モデムと接続    |
| 3  | NO CARRIER | キャリアが検出できない |
| 4  | ERROR      | コマンドエラー     |
| 29 | DELAYED    | 発呼規制中       |

## (3) AT コマンド一覧

AT コマンドの入力方法 AT コマンドは、"AT"に続いて"コマンド" と"パラメータ"を入力する。 (例) ATE1 (コマンドエコーを有りに設定する) \* は初期値

| איקר  | 楼台         | 載用                 |
|-------|------------|--------------------|
|       | 1月2月12     |                    |
| A/    | コマントの冉美行   | 旦則のAI Jマノトを冉度夫仃9 る |
| ATD   | ダイヤル       | オフフックし電話番号をダイヤルする  |
| ATEn  | エコー処理      | コマンドエコー有無の設定       |
|       |            | n=0 コマンドエコーしない     |
|       |            | *n=1 コマンドエコーする     |
| ATQn  | リザルトコード    | *n=O リザルトコードを返す    |
|       | の制御        | n=1 リザルトコードを返さない   |
| ATVn  | リザルトコード    | n=0 数字形式           |
|       | の選択        | ★n=1 文字形式          |
| ATZ   | ソフトウェアリセット | 工場出荷状態に初期化する       |
| AT&Cn | CF(DCD)    | n=0 常時ON           |
|       | 信号の制御      | *n=1 相手モデムのキャリア    |
|       |            | を検出したときON          |
| AT&Dn | CD(DTR)    | n=O CD信号を無視して、     |
|       | 信号の制御      | 常時ONとみなす           |
|       |            | n=1 CD信号OFFにより     |
|       |            | オンラインコマンド          |
|       |            | 状態へ移行              |
|       |            | *n=2 CD信号OFFにより    |
|       |            | 回線を切断しオフラ          |
|       |            | インコマンド状態へ          |
|       |            | 移行                 |
| AT&F  | 工場出荷時設定    | 各種コマンドのパラメータ値やS    |
|       | への初期化      | レジスタの内容を工場出荷時に戻す   |